การตั้งค่าสถานะเข้าออกของเครื่องสแกน K28 แบบ Auto

1. กดปุ่ม M/OK ที่เครื่องสแกนลายนิ้วมือ K28 เพื่อเข้าสู่ Manu ของเครื่อง

เลือกหัวข้อ ระบบ กดปุ่ม

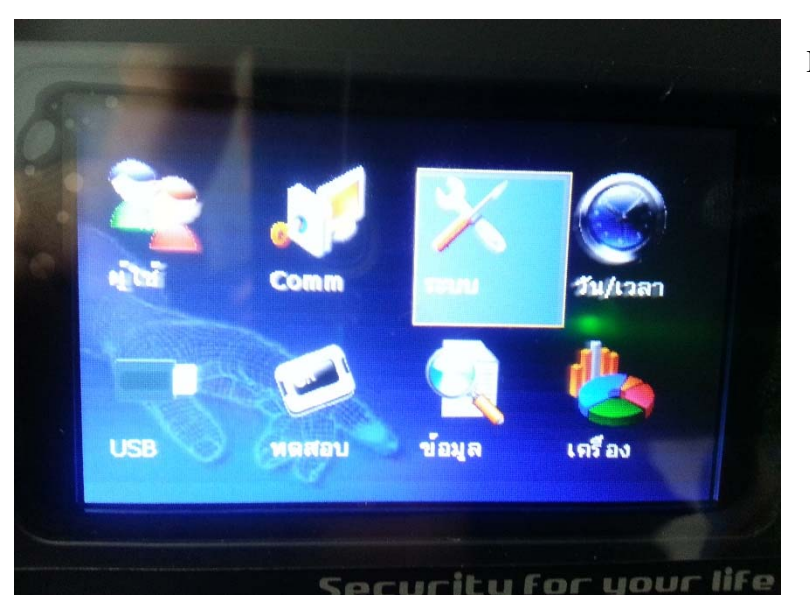

M/OK

2. เลือกหัวข้อ ปุ่มกด แล้วกดปุ่ม M/OK

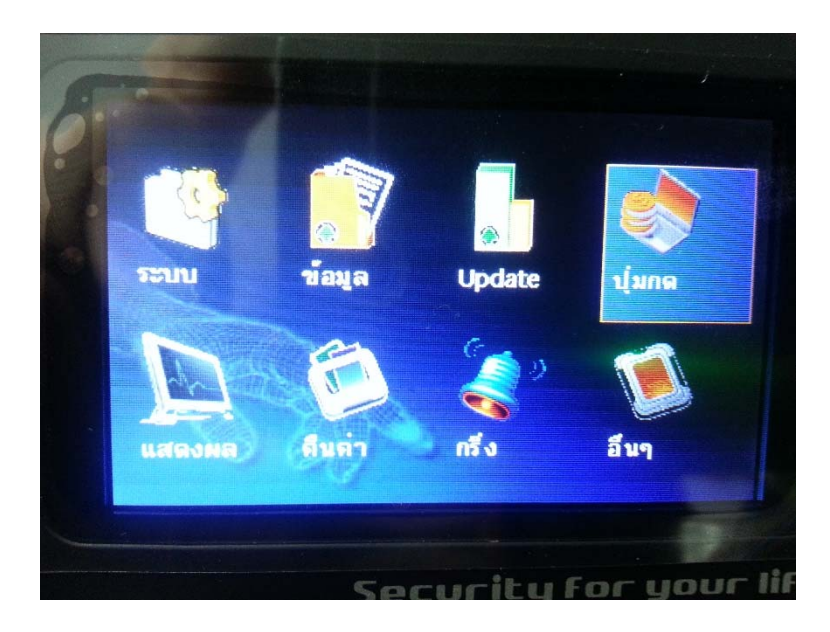

| Key           | การทำงาน | NO. | ชื่อ    |
|---------------|----------|-----|---------|
| ้อนกรับ       | สถานะ    | 0   | เข้า    |
| ขวา           | สถานะ    | 1   | ออกงาน  |
| aan           | สถานะ    | 2   | เล็กพัก |
| ปุ่มข         | สถานะ    | 3   | ฬัก     |
| ตกลง          | สถานะ    | 4   | เข้า OT |
| ລູ            | สถานะ    | 5   | aan OT  |
| 0             | ไม่กำหนด |     |         |
| 5 1 au 11 /01 |          |     |         |

3. เลือกหัวข้อ [ ย้อนกลับ สถานะ 0 เข้า ] แล้วกคปุ่ม M/OK

4. เลือกหัวข้อ เปิดAuto แล้วเปลี่ยนสถานะให้เป็น ON จะมีเมนูตั้งค่าเวลามาให้

วันจันทร์ – วันอาทิตย์ ให้ใส่เวลาที่จะสแกน เข้างาน เช่น 05:00 เมื่อถึงเวลาที่กำหนดไว้ เครื่องจะเปลี่ยนสถาะเป็น เข้างาน ตามที่ได้กำหนดเวลาลงไป แล้วกดปุ่ม OK เพื่อบันทึก

|        |      |              | - *                 |    |       |      |   |
|--------|------|--------------|---------------------|----|-------|------|---|
| การทำง | าน 📢 | ยอน<br>งถานะ | เกลบ                | •  |       |      | 8 |
| NO.    | 0    | ชื่อ         | < <mark>เข้า</mark> |    |       |      |   |
| เปิดAu | to   | < ON         |                     | ð  |       |      |   |
| an.    | 05   | 00           | વ.                  | 05 | 00    |      |   |
| а.     | 05   | 00           | <b>₩</b> .          | 05 | 00    |      |   |
| માણ.   | 05   | 00           | গ.                  | 05 | 00    |      |   |
| র.     | 05   | 00           |                     |    |       |      |   |
| ตกลง   |      |              |                     | ]  | ย้อนเ | าสับ |   |

| Кеу      | การทำงาน | NO. | ชื่อ    |
|----------|----------|-----|---------|
| ย้อนกลับ | สถานะ    | 0   | เข้า    |
| ขวา      | สถานะ    | - 1 | ออกงาน  |
| ออก      | สถานะ    | 2   | เล็กพัก |
| ปุ่มข    | สถานะ    | 3   | ฬัก     |
| ตกลง     | สถานะ    | 4   | เข้า OT |
| ລູ       | สถานะ    | 5   | aan OT  |
| 0        | ไม่กำหนด |     |         |

5. เลือกหัวข้อ [ ย้อนกลับ สถานะ 1 ออกงาน ] แล้วกดปุ่ม M/OK

6. เลือกหัวข้อ เปิดAuto แล้วเปลี่ยนสถานะให้เป็น ON จะมีเมนูตั้งค่าเวลามาให้

วันจันทร์ – วันอาทิตย์ ให้ใส่เวลาที่จะสแกน ออกงาน เช่น 17:00 เมื่อถึงเวลาที่กำหนดไว้ เครื่องจะเปลี่ยนสถาะเป็น ออกงาน ตามที่ได้กำหนดเวลาลงไป แล้วกดปุ่ม OK เพื่อบันทึก

|          |    | บ     | วา         |      |          |
|----------|----|-------|------------|------|----------|
| การทำงาน | 4  | สถานะ |            | >    |          |
| NO. 1    |    | ชื่อ  | 📢 aar      | างาน | N        |
| เปิดAuto |    | < ON  |            | >    |          |
| อา.      | 17 | 00    | ۹.         | 17   | 00       |
| а.       | 17 | 00    | <b>W</b> . | 17   | 00       |
| พฤ.      | 17 | 00    | ศ.         | 17   | 00       |
| त्र.     | 17 | 00    |            |      |          |
| ตกลง     |    |       |            |      | ย่อนกลับ |